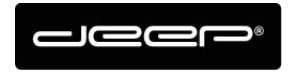

KURZANLEITUNG HEX2013

deep AG Comercialstrasse 19 CH - 7000 Chur +41 81 258 56 86 info@deep.ch www.deep.ch

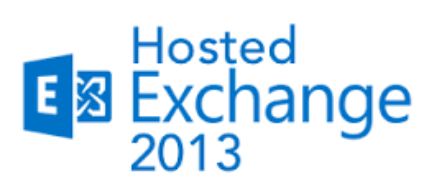

# **KURZANLEITUNG**

- Passwortänderung
- Einrichten Outlook und iPhone
- Abwesenheitsmeldung

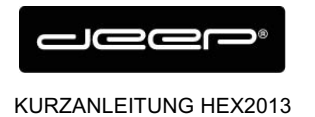

# ZUGANGSDATEN

Die Zugangsdaten erhalten Sie einem Techniker der deep AG

#### Sicherheitshinweis!

Ändern Sie das von uns definierte Passwort bevor Sie der Anleitung weiter folgen.

- → Öffnen Sie dazu Ihren Web-Browser und rufen folgenden Link auf «https://owa.liveapp.ch»
- → Geben Sie Ihre «EMailadresse» und «Kennwort» ein und klicken Sie auf «Anmelden».

| 0 | Outlook Web App |
|---|-----------------|
|   |                 |

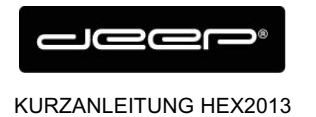

- → Klicken Sie anschliessend oben rechts auf «Optionen».
- → Danach klicken Sie im linken Fenster auf «Kennwort ändern».

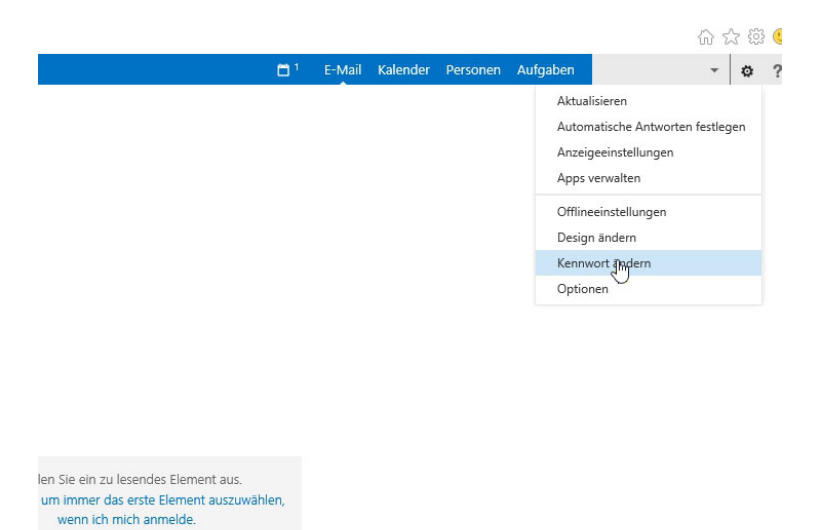

➔ Definieren Sie hier Ihr neues Kennwort und bestätigen dies mit einem Klick auf die Schaltfläche «Speichern».

| €                           |                                                                                                    |
|-----------------------------|----------------------------------------------------------------------------------------------------|
| Optionen                    | Mail Kalender Regional Kennwort                                                                                                    |
| Konto                       | Kennwort ändern                                                                                                    |
| E-Mail organisieren         | Geben Sie das aktuelle Kennwort und dann ein neues Kennwort ein. Geben Sie das neue Kennwort anschließend zur Bestätigung ein weiteres Mal ein.                                                         |
| Einstellungen               | Node days California where the day Bauchemannes and day Varanast with the main signal and the activity and the activity of the San Adulta size Bauched Margare activity day Varanast established as and |
| Telefon                     | Naun dem specinen mussen sie den benutzenamen und das keinmort möglichenweise eineu einigeden und sich noch einmal anmelden, sie erhalten eine benachnortigung, sodald das keinmort gebruert wurde.     |
| Blockieren oder<br>Zulassen | DomänelBenutzername: LVEAPP\                                                                                                    |
| Apps                        | Aktuelles Kennwort:                                                                                                    |
|                             | Speichern                                                                                                    |

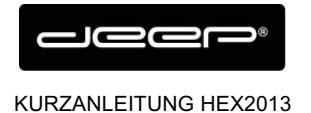

### **EINRICHTEN HOSTED EXCHANGE MIT OUTLOOK**

→ Starten Sie die «Systemsteuerung» und wählen Sie den Punkt «E-Mail» aus.

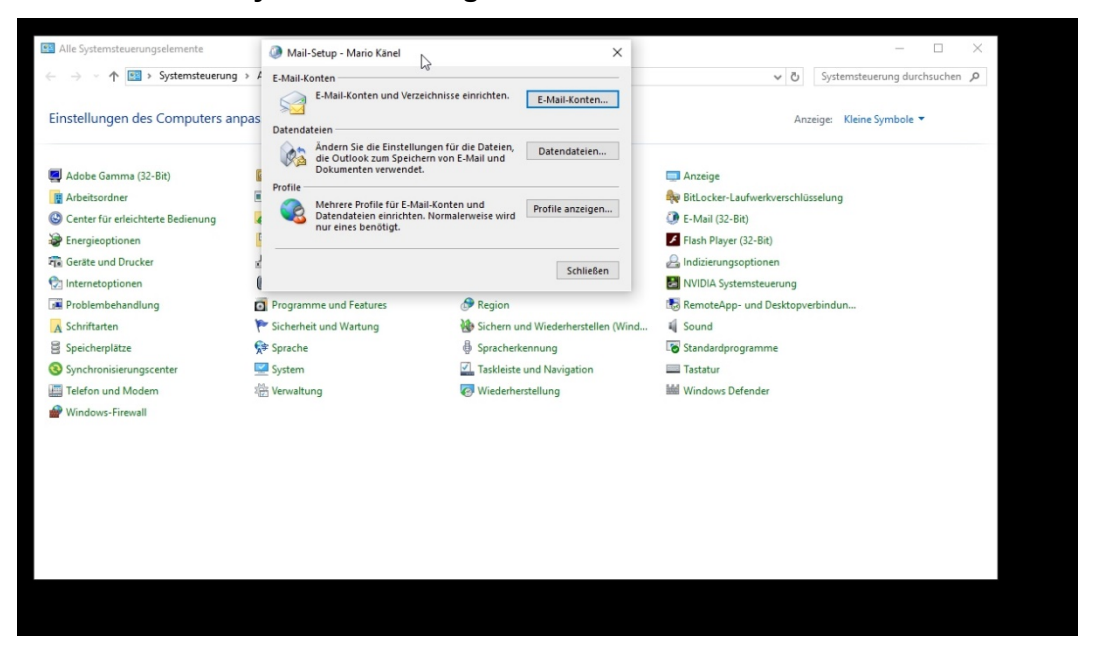

→ Gehen Sie zu «Profile anzeigen» und wählen Sie den Punkt «Hinzufügen» aus.

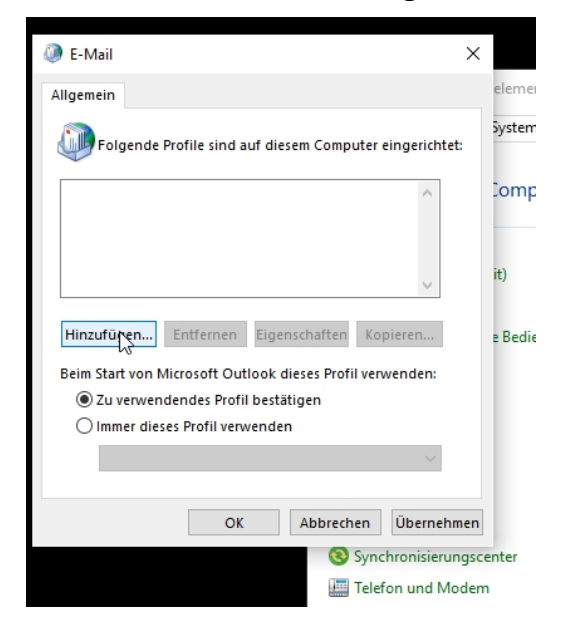

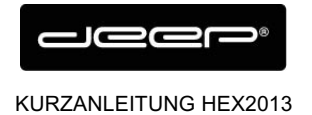

→ Geben Sie Ihre Daten ein und gehen Sie auf «Weiter»

| Konto automatisch einrichten<br>Outlook kann Ihre E-Mail-Konten automatisch konfigurieren. |                                        |                         |                    |  |  |  |
|--------------------------------------------------------------------------------------------|----------------------------------------|-------------------------|--------------------|--|--|--|
| E-Mail-Konto                                                                               |                                        |                         |                    |  |  |  |
| Ihr Name:                                                                                  | Beispiel: Heike Molnar                 |                         |                    |  |  |  |
| E-Mail-Adresse:                                                                            | Beispiel: heike@contoso.com            |                         |                    |  |  |  |
| Kennwort:<br>Kennwort erneut eingeben:                                                     | *****                                  |                         |                    |  |  |  |
|                                                                                            | Geben Sie das Kennwort ein, das Sie vo | om Internetdienstanbief | er erhalten haben. |  |  |  |
| O Manuelle Konfiguration ode                                                               | r zusätzliche Servertypen              |                         |                    |  |  |  |

→ Der abschließende Prozess nimmt etwas Zeit in Anspruch.

| Konto hinz    | ufügen                                  |                                               | ×                  |       |
|---------------|-----------------------------------------|-----------------------------------------------|--------------------|-------|
| Nach Ihren    | E-Mail-Servereinstellungen sucher       | here .                                        | ×                  |       |
| Konfiguration | ,<br>1                                  |                                               |                    | 1     |
| Outlook sch   | nließt die Konfiguration Ihres Kontos a | b. Dieser Vorgang kann einige Minuten dauern. |                    | t     |
| ~             | Netzwerkverbindung herstellen           |                                               |                    |       |
| →             | Nach                                    | ·Einstellungen suchen                         |                    | nte   |
|               | Am E-Mail-Server anmelden               |                                               |                    |       |
|               |                                         |                                               |                    | TUN   |
|               |                                         |                                               |                    | tun   |
|               |                                         |                                               |                    | rup   |
|               |                                         |                                               |                    | und   |
|               |                                         |                                               |                    | d W   |
|               |                                         |                                               |                    | nnu   |
|               |                                         |                                               |                    | ind   |
|               |                                         |                                               |                    | tellu |
|               |                                         |                                               |                    | -     |
|               |                                         | < Zurück                                      | Weiter > Abbrechen |       |

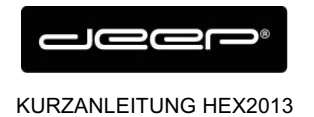

deep AG Comercialstrasse 19 CH - 7000 Chur +41 81 258 56 86 info@deep.ch www.deep.ch

### **EINRICHTEN HOSTED EXCHANGE auf dem iPhone**

→ Drücken Sie auf die Schaltfläche «Einstellungen» auf Ihrem iPhone.

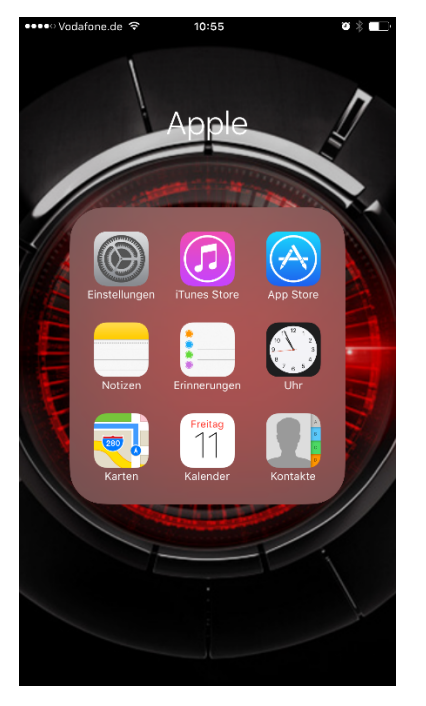

→ Danach erhalten Sie folgendes Fenster. Drücken Sie auf die Schaltfläche «Mail, Kontakte, Kalender».

| Worksfore de 🗢 18:55     |               | Mail Account hinzufügen |
|--------------------------|---------------|-------------------------|
| Einstellungen            |               | <b>E R</b> Exchange     |
| Batterie                 | $\rightarrow$ |                         |
| Datenschutz              | >             |                         |
| Cloud                    | >             | Google                  |
| iTunes & App Store       | >             | 0                       |
|                          |               |                         |
| Mail, Kontakte, Kalender | >             | IANUU!                  |
| Notizen                  | >             |                         |
| Erinnerungen             | >             |                         |
| - Telefon                | >             |                         |
| Nachrichten              | >             |                         |
| FaceTime                 | >             | Outlook.com             |
| 🚶 Karten                 | >             |                         |
| Kompass                  | >             |                         |
| 🂋 Safari                 | >             | Andere                  |
|                          |               |                         |

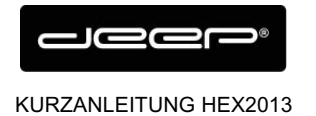

- → Klicken Sie anschliessend auf die Schaltfläche «Account hinzufügen» und klicken auf «Exchange».
- → Geben Sie nun die angeforderten Informationen ein, welche auf dem Datenblatt zu entnehmen sind (Emailadresse und Ihr (neu gesetztes) Passwort)

| •••• | ••••• Vodafone.de 🗢 10:56 |      |     |        |        |      |        | Ű.   | ≬∎_)  |
|------|---------------------------|------|-----|--------|--------|------|--------|------|-------|
| Abb  | brechen Exchange          |      |     |        |        |      |        | We   | eiter |
|      |                           |      |     |        |        |      |        |      |       |
| E-N  | Mail                      |      |     |        |        |      |        |      |       |
| Pas  | Passwort                  |      |     |        |        |      |        |      |       |
| Be   | schrei                    | bung |     |        |        |      |        |      |       |
|      |                           |      |     |        |        |      |        |      |       |
|      |                           |      | Exc | hange  | Geräte | e-ID |        |      |       |
|      |                           |      |     |        |        |      |        |      |       |
|      |                           |      |     |        |        |      |        |      |       |
|      |                           |      |     |        |        |      |        |      |       |
|      |                           |      |     |        |        |      |        |      |       |
|      |                           |      |     |        |        |      |        |      |       |
|      | _                         | _    | _   | _      | _      | _    | _      | _    |       |
| 1    | 2                         | 3    | 4   | 5      | 6      | 7    | 8      | 9    | 0     |
| -    | 1                         | :    | ;   | (      | )      | €    | &      | @    | "     |
|      |                           |      |     | Ĭ      |        | -    | ,<br>, |      |       |
| #+=  |                           | ·    | '   |        |        | :    |        |      |       |
| ,    | ABC                       |      |     | Leerze | eicher | ۱    |        | Retu | rn    |

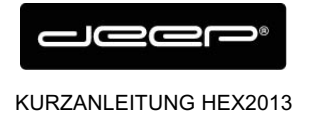

➔ Sollte an dieser Stelle eine Abfrage zum Serverkommen (dies tritt auf wenn das sogenannte «Autodiscover» nicht sauber funktioniert) tragen Sie bitte als Server "owa.liveapp.ch" und Ihre Emailadresse ein.

| ••000 | WiFi C | alling | ÷      |                         | 09:08 |       |      |       | o)   | \$ <b>•••</b> •          |
|-------|--------|--------|--------|-------------------------|-------|-------|------|-------|------|--------------------------|
| Abb   | brech  | en     |        |                         |       |       |      |       | We   | iter                     |
|       |        |        |        |                         |       |       |      |       |      |                          |
| E-I   | Mail   |        | ihr.na | ihr.name@ihre.domäne.ch |       |       |      |       |      |                          |
|       |        |        |        |                         |       |       |      |       |      |                          |
| Se    | rver   |        | owa.   | liveap                  | op.ch |       |      |       |      |                          |
|       |        |        |        |                         |       |       |      |       |      |                          |
| Do    | main   |        | Optio  | onal                    |       |       |      |       |      |                          |
| Be    | nutze  | ernar  | ne ih  | nr.nan                  | ne@i  | hre.d | omäi | ne.ch |      |                          |
| Pa    | sswo   | rt     | ••••   |                         | ••••  |       |      |       |      |                          |
|       |        |        |        |                         |       |       |      |       |      |                          |
| Be    | schre  | eibur  | ng Ex  | chan                    | ge    |       |      |       |      |                          |
|       |        |        |        |                         |       |       |      |       |      |                          |
| q     | w      | е      | r      | t                       | z     | u     | i    | 0     | р    | ü                        |
| а     | S      | d      | f      | g                       | h     | j     | k    | Ι     | ö    | ä                        |
| ¢     |        | у      | x      | С                       | v     | b     | n    | m     |      | $\langle \times \rangle$ |
| 123   | (;     |        | Ŷ      | Leerzeichen             |       |       |      |       | Retu | 'n                       |

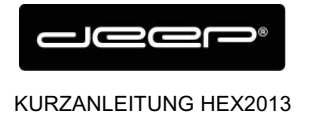

➔ Drücken Sie anschließend auf «Sichern». Ihre Eingaben werden geprüft. Dies kann einen Moment dauern. Wählen Sie die Funktionen aus, welche aktiviert werden sollen.

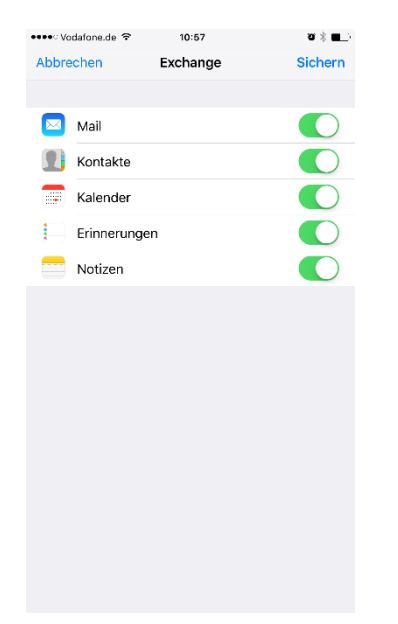

- → Speichern und beenden Sie den Vorgang durch drücken auf «Fertig stellen».
- → Um die Einstellungen zu testen, können Sie sich selbst eine E-Mail senden. Falls dies funktioniert, war die Konfiguration erfolgreich.
- → Setzen Sie die Zeitdauer mit welcher Ihre Emails, Kontakte und Kalender synchronisiert werden sollen.

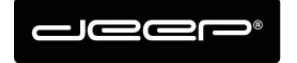

#### KURZANLEITUNG HEX2013

| ●●●● Vodafone.de | Ŷ        | 10:57       |    | ฃ∦∎⊡ |
|------------------|----------|-------------|----|------|
| Zurück           | Mail syr | nchronisier | en |      |
|                  |          |             |    |      |
| Unbegrenzt       |          |             |    |      |
| 1 Tag            |          |             |    |      |
| 3 Tage           |          |             |    |      |
| 1 Woche          |          |             |    | ~    |
| 2 Wochen         |          |             |    |      |
| 1 Monat          |          |             |    |      |
|                  |          |             |    |      |
|                  |          |             |    |      |
|                  |          |             |    |      |
|                  |          |             |    |      |
|                  |          |             |    |      |
|                  |          |             |    |      |
|                  |          |             |    |      |
|                  |          |             |    |      |
|                  |          |             |    |      |
|                  |          |             |    |      |

→ Überprüfen Sie, ob sie den richtigen Kalender als Standard für neue Termine nutzen. Wählen Sie dazu unter «Mail, Kontakte, Kalender» die Funktion «Standardkalender» und wählen Sie aus, in welchem Kalender Ihre Eintragungen gesetzt werden sollen.

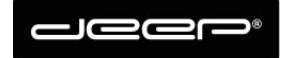

#### KURZANLEITUNG HEX2013

+41 81 258 56 86 info@deep.ch www.deep.ch

| •••• Vodafone.de 'ক'                                                        | 10:57                                                                             | 0∦∎_'                                                         |
|-----------------------------------------------------------------------------|-----------------------------------------------------------------------------------|---------------------------------------------------------------|
| Keinstellungen Ma                                                           | ail, Kontakte, k                                                                  | Kalender                                                      |
| Kontaktvorschläge gelö<br>Mail, bei eingehenden /<br>werden keine Vorschläg | eaktiviert ist, werd<br>bscht. Beim automa<br>Anrufen sowie in d<br>ge angezeigt. | en unbestatigte<br>atischen Ausfüllen in<br>er App "Kontakte" |
| SIM-Kontakte imp                                                            | ortieren                                                                          |                                                               |
| KALENDER                                                                    |                                                                                   |                                                               |
| Feste Zeitzone                                                              |                                                                                   | Aus >                                                         |
| Alternative Kalend                                                          | er                                                                                | Aus >                                                         |
| Kalenderwochen                                                              |                                                                                   |                                                               |
| Absagen anzeigen                                                            |                                                                                   |                                                               |
| Sync                                                                        | Ereignisse 1                                                                      | Monat zurück 🚿                                                |
| Standarderinnerur                                                           | igen                                                                              | >                                                             |
| Woche beginnt an                                                            | ı                                                                                 | >                                                             |
| Standardkalender                                                            |                                                                                   | Kalender >                                                    |
| In Mail gefundene                                                           | Ereignisse                                                                        |                                                               |
| Wenn diese Funktion d<br>Ereignisvorschläge geld<br>"Kalender" angezeigt.   | eaktiviert ist, werd<br>öscht und keine Vo                                        | en unbestätigte<br>orschläge in der App                       |

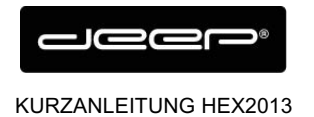

## So richten Sie eine Abwesenheitsnotiz ein

→ Melden Sie sich auf der Web-Plattform Ihres Emailkontos an

#### https://owa.liveapp.ch

User: <u>emailadresse@kunde.ch</u> Passwort: Ihr Passwort

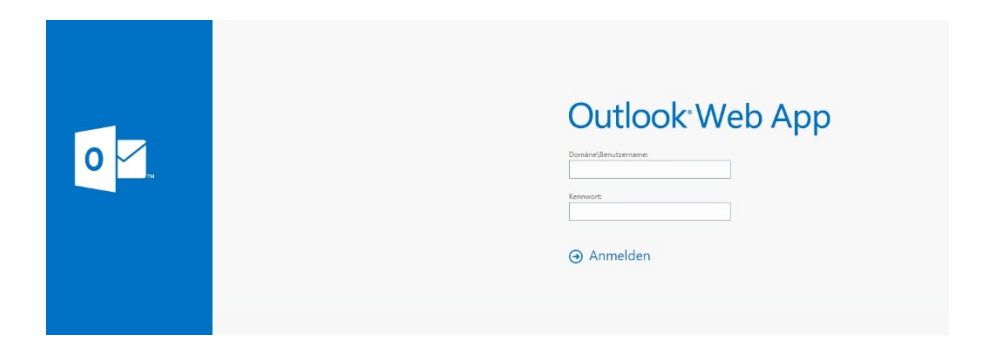

➔ Klicken Sie oben rechts auf das kleine Zahnrad und gehen Sie auf "Automatische Antwort" festlegen und legen Sie die gewünschten Parameter im folgenden Interfaces fest.

| E-Mail | Kalender | Personen | Aufgaben                                 | -                                                             | •     | ? |
|--------|----------|----------|------------------------------------------|---------------------------------------------------------------|-------|---|
|        |          |          | Aktualis<br>Automa<br>Anzeige<br>Apps ve | ieren<br>itische Antworten fest<br>eeinstellungen<br>erwalten | legen |   |
|        |          |          | Offlinee<br>Design<br>Kennwo             | instellungen<br>ändern<br>ort ändern                          |       |   |
|        |          |          | Optione                                  | en                                                            |       |   |